# Vejledning – Autoriser KOMBIT som revisor hos SKAT for KP

For at Kommunernes Pensionssystem (KP) kan hente data fra elndkomst gennem Serviceplatformen, skal kommunen give adgang til KOMBIT til dette under revisorordningen. Dette sker via SKAT i Tast Selv Erhverv. Det er en af kommunens <u>NemID-administratorer (LRA)</u>, der er udførende, og vedkommende skal have de nødvendigere rettigheder i SKAT tast-selv Erhverv.

Følgende oplysninger anvendes til autorisationen:

- Kommunes SE-nr. for KP findes i bilag "(SA 14) Kommunernes SE-numre.xlsx".
- KOMBIT CVR/SE-nr., som skal indtastes er: 19435075

Link til SKAT: www.skat.dk

I sidste kapitel er det beskrevet hvordan, <u>NemID-administrator (LRA)</u> bliver tildelt de nødvendige rettigheder i Tast selv erhverv.

#### Giv din revisor (KOMBIT) adgang til elndkomst https://skat.dk/skat.aspx?old=2175810

Du giver din revisor (KOMBIT) adgang til elndkomst, når du følger denne vejledning Få adgang til at indberette i elndkomst:

- 1. Virksomhedens NemID-administrator logger på TastSelv Erhverv
- 2. Vælg Ansatte øverst på siden
- 3. Vælg *elndkomst* / CPS i venstremenuen. (Der åbner et nyt vindue. Hvis ikke, skal du tillade pop-up-vinduer i din browser).
- 4. Vælg Autorisere revisor m.fl. til indberetning. (Hvis punktet mangler, skal du vælge Ændre tilmeldingsoplysninger og derefter sætte flueben i feltet Autorisere revisor m.fl. til indberetning).
- 5. Skriv KOMBITs CVR/SE-nummer i feltet Autoriser IT-leverandør til elndkomst.
- 6. Tryk på Godkend.
- 7. Log af TastSelv Erhverv

Du (virksomhedens NemID-administrator) har nu givet revisoren (KOMBIT) adgang til virksomhedens se-nummer i eIndkomst.

## Dialog i SKAT Tastselv Erhverv for Revisorordning

Følgende skærmbilleder viser dialogen, som man skal igennem for at tildele KP adgang til elndkomst.

Åben SKATs hjemmeside i en browser, og vælg "Log på":

| Sobredonatiningens beiefoner og motorcenere er lukket kristil himmellartsdag den 30 maj og fredag den 31 mal.<br>Der er særlige åbninger der for toldelspesitioner og Told Senkredets         Dine personlige skatteforhold                                                                                                    |
|----------------------------------------------------------------------------------------------------|
| Scheedonatuningens telefoner og motorcentre er tukket Kristi himmelfartsdag den 30 maj og fredag den 31 maj<br>Der er særlige åbninget der for toldekssedstioner og Told Senkredets  Dine personlige skatteforhold <ul> <li>Indkomst og skat</li> <li>Fradrag</li> <li>Fradragerer</li> <li>Senter de kubber alter statger et kæretg</li> <li>Fradrabæretre og gæret</li> <li>Sølg og ejendomme</li> <li>Fradrabæretre og værdipapirer</li> <li>On skat af for fluit, bolt, bolt, beide teler, avoar og gæret</li> <li>On skat af for fluit, bolt, bolt, beide teler, avoar og gæret</li> <li>Søldan betaler du til os</li> <li>Sør horer du bæskat, og heem du kan bentaktas</li></ul>                                                                                                    |
| Der er savrige äbsinged dir for tradelespecificioner og tod Sentredess         Dine personlige skatteforhold            Pindkomst og skat         Om skat af fren panson, 50 og Bindkomst         Om skat af fren panson, 50 og Bindkomst         Pindhodarikanfordag, karset, renter og gaver         Pindhodarikanfordag, karset, renter og gaver         Pindhodarikan         Pindhodarikanfordag, karset, renter og gaver         Pindhodarikan, sentakes         Pindhodarikanfordag, karset, renter og gaver         Pindhodarikanfordag, karset, renter og gaver         Pindhodarikanfordag, karset, renter og gaver         Pindhodarikanforda |
| Indikomst og skat       >                                                                                                    |
| Indkomst og skat       >                                                                                                    |
| Dine personlige skatteromold Indkomst og skat  Om skat af frein penson, 50 og Bindiomst   Motor  Nahr du ejer, kaber efter sælger et kæretsj  Motor  Nahr du ejer, kaber efter sælger et kæretsj  Motor  Nahr du kæber efter sælger et kæretsj  Motor  Nahr du ejer, kaber efter sælger et kæretsj  Motor  Nahr du ejer, kaber efter sælger et kæretsj  Motor  Nahr du ejer, kaber efter sælger et kæretsj  Motor  Nahr du ejer, kaber efter sælger et kæretsj  Motor  Nahr du ejer, kaber efter sælger et kæretsj  Motor  Nahr du ejer, kaber efter sælger et kæretsj  Motor  Nahr du ejer, kaber efter sælger et kæretsj  Motor  Nahr du ejer, kaber efter sælger et kæretsj  Motor  Nahr du ejer, kaber efter sælger et kæretsj  Motor  Nahr du ejer, kaber efter sælger et kæretsj  Motor  Nahr du ejer, kaber efter sælger et kæretsj  Motor  Nahr du ejer, kaber efter sælger et kæretsj  Motor  Nahr du kæber efter sælger et kæretsj  Motor  Nahr du ejer, k                                                                                                    |
| Indkomst og skat       >                                                                                                    |
| Om skat af for ins pension, SU og Bindkomst     Pichhodvarkanfradrag kærsel, render og gaver     Når du ejer, kaber efter sælger et kærselj <ul> <li>Bolig og ejendomme</li> <li>Bolig og ejendomme</li> <li>Mis du kaber efter sælger at kar og værdijappiner</li> <li>Mis du kaber efter sælger at kar og værdijappiner</li> <li>Personalegoder</li> <li>Om skat af for ins lu bolg telefon avtor og gaver</li> </ul> <ul> <li>Personalegoder</li> <li>Om skat af for ins lu bolg telefon avtor og gaver</li> <li>Om skat af for ins lu bolg telefon avtor og gaver</li> <li>Sådan betaler du til os</li> <li>Sæ hvor du betale skat</li> </ul>                                                                                                    |
| Bolig og ejendomme     Se hord og kaber varer i udandet     Se hord og kaber varer i udandet                                                                                                    |
| Om skat ved fs kab. salg op udepring     Hris du kaber eller salger akter og værdipapirer     Om skat af fs fri bil. bolig telefon, avoer og paver        Told     >     Gaver, gevinster og legater        Når du kaber varer i udandet     Se hvor du skat betale iskat     Se hvor du betaler, og hvem du kan kontakte                                                                                                    |
| 🐔 Told > 🛱 Gaver, gevinster og legater > 🛸 Sådan betaler du til os ><br>Når du køber varer i udlandet 5e hvor du betaler, og hvem du kan kontaktes                                                                                                    |
| Når du kaber varer i udlandet Se hvornår du skal betale skat Se hvor du betaler, og hvem du kan kontakte                                                                                                    |
|                                                                                                    |
| Offentlig gæld til inddrivelse                                                                                                    |
| Se hvordan du betaler frivilligt, og hvem du kan kontakte                                                                                                    |
|                                                                                                    |

Vælg "Log på som erhverv" og dernæst "Log på med NemID"

|   |                                                                                               |          |                                                                                                    | dk                                            | Q. Seg                                                                                      | G Log på |
|---|-----------------------------------------------------------------------------------------------|----------|----------------------------------------------------------------------------------------------------|-----------------------------------------------|---------------------------------------------------------------------------------------------|----------|
|   |                                                                                               |          |                                                                                                    |                                               | ×                                                                                           |          |
| 1 | Sitteron                                                                                      | atninger | 🛓 Log på som borger 🛛 👻                                                                            | 🖿 Log på som erhverv 🔺                        | and dem 31 maj.                                                                             |          |
|   |                                                                                               |          | Dine personlige                                                                                    | Log på med NemiD     Log på med TastSelv-kode | 2                                                                                           |          |
|   | Indkomst og skat<br>Om skat af fxlen, pension, SU og Bindkomst                                | >        | Fradrag<br>Fx håndværkerfradrag, karsel, rente<br>                                                 | > Bestil kode                                 | Motor<br>år du sjør, køber eller sælger et køretøj                                          | >        |
|   | Bolig og ejendomme     Om skat ved fic køls, salg og udløjning                                | >        | <ul> <li>Aktier og værdipapin.</li> <li>Hvis du køber efter sælger akter og værdipapin.</li> </ul> | rdipaprer                                     | Personalegoder<br>Om skat af fx fx bil bolig, telefon, avser og gaver                       | »        |
|   | <ul> <li>Told</li> <li>Nile du kaber varer i udlandet</li> </ul>                              | >        | Gaver, gevinster og leg<br>Se hvorde du skal betale skat                                           | ater >                                        | <ul> <li>Sådan betaler du til os<br/>se hvor du betaler, og hvem du kan kontakte</li> </ul> | >        |
|   | A Offentlig gæld til inddrivelse<br>se hvordan du betaler friviligt, og hvern du kan kontakte | >        |                                                                                                    |                                               |                                                                                             |          |
|   |                                                                                               |          | Gonyo                                                                                              | aio                                           |                                                                                             |          |

#### Vælg "Log på med nøglefil"

|                                                                                                    | চললা ও বা তেলাক<br>NEMLOG-IN                                                                                                    |  |
|----------------------------------------------------------------------------------------------------|----------------------------------------------------------------------------------------------------|--|
| Log på med neglekort >     Iog på       NEM ID ?     ?       Nemckogin     Iogereiti       Agergender     Gest 1.0862       Neste     Neste | med nogidil s         Driftstatus         Romai drift         Dom vores broug of dise personophysologer         Mark du anvender NemLog-in til at bekrafte din identitet, bliver dise personophysologer behandler af Doptaliseringsetweisen. Ni observares, af akterhedmanssige hanges, en historik over din anvendelse af NemLog-in i 6 måreder.         Lass mere om behandlingen af dire personophysologer og dise rettabheder her selse personophysologer og dise rettabheder her selse personophysologer og dise her selse personophysologer og disk herefter alle brosservinduste, når dise her varet logget på med tremID |  |
|                                                                                                    |                                                                                                    |  |

NemID-administrator vælger sit medarbejdercertifikat. "Vælg digital signatur og log in på NemLog-in". Ofte er der kun én valgmulighed.

|                                               | NEMLOG-IN                                                                                   | d                                                                                                    |  |
|-----------------------------------------------|---------------------------------------------------------------------------------------------|----------------------------------------------------------------------------------------------------|--|
| Log på med neglekort > 👘 Log på r             | med nøglefil >                                                                              |                                                                                                    |  |
| N8M ID                                        | Dri                                                                                         | Itstatus                                                                                                    |  |
| Vælo digital signatur og log ind på NemLog in | Nor                                                                                         | mai drift                                                                                                    |  |
| Din medarbejdersignatur udjaber d. 20-09-21   | Gennemse Om                                                                                 | vores brug af dine personoplysninger                                                                                                    |  |
| OK Detaijer. Annuller                         | Når<br>per<br>ind                                                                           | du anvender NemLog-in til at bekræfte din identitet, bliver dine<br>sonoplysninger behandlet af Digitaliseringsstyrelsen. Vi<br>amler data fra dit NemID, herunder dit CPR-nummer. Vi |  |
|                                               | opt<br>anv<br>Lan<br>rett                                                                   | evarer, ar akkerndesmessige arsager, en instorik over din<br>nedelse af Nemgoni i 6 månder.<br>I mere om behandlingen af dine personoplysninger og dine<br>igheder ber                |  |
| Husk jeg vil logge ind med negletit           | Nec<br>- 51<br>- 54<br>- 54<br>- 50<br>- 50<br>- 50<br>- 50<br>- 50<br>- 50<br>- 50<br>- 50 | e information<br>kkenhed<br>ag bit bog på<br>g ab tover<br>in insentog-in<br>sokles på kentog-in<br>sokles på kentog-in<br>sokles på kentog-in<br>sokles på kentog-in                 |  |
|                                               | Log                                                                                         | af anbefaling                                                                                                    |  |
|                                               | K35k<br>đu                                                                                  | på "Log af"-knappen og luk herefter alle browservinduer, når<br>har været logget på med NemID                                                                                         |  |
|                                               |                                                                                             |                                                                                                    |  |

Indtast passsword og tryk ok, for at logge på med medarbejdercertifikat.

|                                                                | NEMLO                                               | Logpel⊗ 4) English<br>S-INo″                                                                                                    |  |
|----------------------------------------------------------------|-----------------------------------------------------|----------------------------------------------------------------------------------------------------|--|
|                                                                | Log på med neglekort > Cog på med neglefil > NEM ID | Driftstatus<br>Normal della                                                                                                    |  |
|                                                                | Jons Jorn Nielsen (cvr. 19435075)                   | reprinter som                                                                                                    |  |
| Adgang 51 Spreducedet<br>Jang 3ph Reben,<br>Droffert & Kalency | OK Detain. Annalus                                  | Når du anvender Nemsog in til at bekrafte din identitet, bliver dine<br>personsylvaringer behandet af Ogkalaensgestreten. V<br>ophevaret, af skinherdsmissing bekraften song ophevaret, af skinherdsmissing bekraften af skinherdsmissing bekraften af skinh |  |
| _                                                              | Canoel OK                                           | Mere information                                                                                                    |  |
|                                                                | Husk jeg vil logge ind med nøglefil                 | - Sikkarhed<br>- Hipe ti log på<br>- Log på Typer<br>- Om Kentopin<br>- Dodeks på Nemtopin<br>- Best Nemto<br>- Form Nemto                                                                                                    |  |
|                                                                |                                                     | Log af anbefaling                                                                                                    |  |
|                                                                |                                                     | Klik på "Log af"-knappen og luk herefter alle browservinduer, når<br>du har været logget på med NemID                                                                                                    |  |
|                                                                |                                                     |                                                                                                    |  |

Kommunens SE-nr for KP, som findes i bilag "(SA 14) – Kommunernes SE-numre.xlsx", skal anvendes her. **OBS! Kommunens CVR-nr. må ikke anvendes**. Vælg Kommunens SE-nr for KP i listen, og log på:

| gg Log på sutuer × →<br>← → C û û https://pdcs.kat.dk/dcs-str-gateway/verify/selectue<br>Ⅲ Apps (b) CD-Samider § SSLIRA @ KD+LONDITIRA (b) Sameon [] Print [] Kombit | 🚺 FTU 🐵 Kakastappe - Opsk. 🔗 Welcome to JRA A                                         | ☆) 듣 중 0 음 △ 글 2   ● |
|----------------------------------------------------------------------------------------------------|---------------------------------------------------------------------------------------|----------------------|
|                                                                                                    | ₫   skat.dk                                                                           |                      |
|                                                                                                    | Log på som                                                                            |                      |
|                                                                                                    | Se-nummer * Vælg SE-nummer *                                                          |                      |
|                                                                                                    | Log på                                                                                |                      |
|                                                                                                    |                                                                                       |                      |
|                                                                                                    |                                                                                       |                      |
|                                                                                                    |                                                                                       |                      |
|                                                                                                    |                                                                                       |                      |
|                                                                                                    | Kontakt os: 72 22 18 18                                                               | Om cookles           |
| skat.dk e                                                                                                    | er Skatteforvaltningens digitale indgang til selvbetjening og vejledning om skatter o | g afgifter           |

Vælg "Ansatte" i hovedmenuen:

|         | all alcost all                                                                                                    |                                                  |
|---------|----------------------------------------------------------------------------------------------------|--------------------------------------------------|
|         | ₩   SKar.ak                                                                                                    | •                                                |
| Ansatte | Noms Tald Punktafgifter Lanoumsafgift Skat Øvrige indberetninger Skattekontoen                                                                                                    | English Kontakt                                  |
|         | Easide + Vekommen til Tætdelv Erhverv                                                                                                    | Du er logget på<br>Jens Jørn Niels<br>KOMBIT A/S |
|         | Driftsmeddelelse                                                                                                    | CVR/SE: 3419                                     |
|         | Betelingsording: Rules for maj bal betelies via netback dire status (Value Status) and all an televiak foll. Der berden, st du skal betelie neten for maj via viskanshaders betelingelies til die netback dire med darkent, Vi beliaars ubelijheden.                                                                                                    |                                                  |
|         | Bestil TastSelv kode i god tid<br>V sender TastSelv-kode it viksomheder med brev og ikke mail. Det skyldes sikkerhedsmæssige Insaper. Bestil derfor TastSelv-kode i god tid.                                                                                                    | Sterre skrit                                     |
|         | Du kan også logop på med en mere sikker løsning: dit NemD eller en mederbejdersjonstur fra Nets. Bastil medecheidersjonstur has Nets.                                                                                                    |                                                  |
|         | Du bestiller en TastSelv-kode til virksomheden på skat.dk > log på TastSelv Erhverv > Besti kode.                                                                                                    |                                                  |
|         | Har vi den korrekte adresse på din virksomhed?<br>Danmark har flet mit adresseregister, og alle vallde adresser i Danmark fremgår nu af <u>avendatimarksadresset.dk.</u>                                                                                                    |                                                  |
|         | Hvis vi har registreret din virksomhed på en firskert adresse, skal du opdatere din virksomheds adresse på <u>monavirk di</u> s.                                                                                                    |                                                  |
|         | Læs mere om konnkte virksomhedsadresser og det nye adresseregater på <u>ussus athvæssativelsensäk</u> .                                                                                                    |                                                  |
|         | Velkommen til TastSelv Erhverv                                                                                                    |                                                  |
|         | Logget ind med cvr- og se-nummer 34 19 97 36 KOMBET A/S                                                                                                    |                                                  |
|         | Retalinnsmulinheder i TastSelv Erhverv                                                                                                    |                                                  |
|         | Declaring annual process of the second second secon |                                                  |
|         | Der er desuden en pervet i "Johberet Hums lassingen. Her kan du gå direkte videre til betaling med Denkart og Noble Pay, når du har indberettet din mons.                                                                                                    |                                                  |
|         | Du er nu logget nå TastSelv Erhverv og kan indherette til Skattestvrelsen                                                                                                    |                                                  |
|         | To be the sugget period of the sugget of the sugget of the |                                                  |
|         | Indirect mone                                                                                                    |                                                  |
|         | Indext told                                                                                                    |                                                  |
|         | Influence aurikalisher                                                                                                    |                                                  |
|         | Indicent Innumar/off                                                                                                    |                                                  |
|         | indisert uffortieskat on uffortiemofiance                                                                                                    |                                                  |
|         |                                                                                                    |                                                  |

Vælg "eIndkomst/CPS" i sidemenuen:

|                                                                                                    | ₩2 SRAT.AK                                                                            |                         |
|----------------------------------------------------------------------------------------------------|---------------------------------------------------------------------------------------|-------------------------|
| ns Told Punktafgifter Lansumsafgift Skat Øvrige indberetninger Skat                                                                                                    | ttekontoon                                                                            | English K               |
| Ansatte + .Forside ansatte                                                                                                    |                                                                                       | Du er log:<br>Jens Jørr |
| Driftsmeddelelse                                                                                                    |                                                                                       | CVR/SE:                 |
| Den 1. januar 2019 opharte muligheden for at være tilmeldt sporadisk indberetning af                                                                                                    | f A-skat og am-bidrag.                                                                | 2.00                    |
| Hvis din virksomhed har været tilmeldt sporadisk indberetning, er den blevet omregistreret til m                                                                                                    | nånedig afregning af A-skat og am-bidrag.                                             | San                     |
| For data indiscrette, skal da sarge for 2 ting:         • Register visionshess num sinksparer jå vykdå.         • Få sågang til at indisertet vis nystenente elindstandt eller Lettan. Sådan få da vå addata<br>för oppnarknan på, at da skal addatentet för an kunde sin adodismat/OFS > Indisertet som ner<br>Lan men om n + å kadatan på underettet för an kunde sin adodismat/OFS > Indisertet som ner<br>Lan men om n + å kadatan på underettet för an kunde (reciseredning)         • Øjeldeninger til eladkonset<br>(************************************ | o <u>n II i clofkuni</u> t e <sup>l</sup> er <b>♦</b> sfasos II i stian.<br>vaar m.f. |                         |
| <ul> <li>         → Bettel Lill LiefLen (Dette welch)     </li> <li>Less mere om at          → inflerette inn via LetLan.     </li> </ul>                                                                                                    | Kontakt or: 72 22 18 18                                                               |                         |

Kontroller at SE-nr er det korrekte. Vælg "Autorisere revisor m.fl. til indberetning". Menuen kan have flere eller færre valg:

| g inter × +                                   |                                                                                                    | - 0 ^                 |
|-----------------------------------------------|----------------------------------------------------------------------------------------------------|-----------------------|
| ← → C O ● https://www.demo.tastselv.sk        | kat.dk/erhverv/menu                                                                                                    | 🖈 🖻 🔺 🛛 🦣 🛆 🜌 🔯 I 🧶 I |
| 🔛 Apps 🚯 KDI - Startside 😋 SSEJIRA 🦞 KDF - KD | SMBIT JRA 🚺 Sharecom 🧧 Privat 📙 Kombit 📒 ITU 👄 Kokostoppe - Opsk 🦞 Welcome to JRA A                                                                                                    |                       |
| < Tilbage                                     | 會   skat.dk                                                                                                    | ĝi Logaf              |
|                                               | TastSelv menu (erhverv)                                                                                                    |                       |
|                                               | SE-normmer 19501817 her nu adgang til at:<br>• Ændre tilmeldingsoplysninger<br>• Indbertstaftorssparge på skofkonstil ett.en<br>• Gressparge på indberetninger<br>• Autorisere revisor m. R. til indberetsing |                       |
|                                               | Kontakt: 72 22 19 18                                                                                                    | Om cookies            |
|                                               | skat.dk er Skatteforvälningens digitale indgang til selvbetjening og vejledning om skatter og afgifter                                                                                                    |                       |
|                                               |                                                                                                    |                       |
|                                               |                                                                                                    |                       |
|                                               |                                                                                                    |                       |
|                                               |                                                                                                    |                       |
|                                               |                                                                                                    |                       |
|                                               |                                                                                                    |                       |

OBS: Hvis menupunktet "Autorisere revisor m.fl. til indberetning" ikke fremgår af TastSelv menuen, skal NemID-administratoren give sig selv adgang til at autorisere revisor:

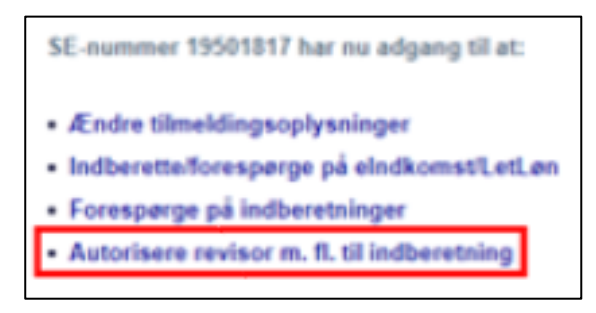

Ud for "Autoriser IT-leverandør til elndkomst" skal KOMBITs CVR/SE-nr. 19435075 indtastes og "Ønsker at tilmelde" skal være valgt, og tryk "Godkend" nederst på siden.

Valg af "Autoriser IT-leverandør til elndkomst" betyder, at kommunen kan benytte snitfladen SF0770\_A SKAT Indkomst - Opslag personopslyninger og SF0770\_E Abonnement på hændelser vedr. elndkomst på Serviceplatformen, til at hente indkomstoplysninger fra elndkomst.

| 🔆 💮 🏪 https://www.skat.dk/grac/RevisorAut/RevisorAut/RevisorAut/Servicet | on 🖕 eindkomst / CPS - TasSelv Eth. 🖕 TasSelv 🛛 🗙 🍸                                                                                                    | * 🚊 Identificent af GlobalSign Root CA - RS 🖒 Søg | × ଅ –<br>୭େଜୁରିର <mark>∗</mark> ସ୍ |
|--------------------------------------------------------------------------|----------------------------------------------------------------------------------------------------|---------------------------------------------------|------------------------------------|
|                                                                          |                                                                                                    |                                                   | ê Log af                           |
|                                                                          | Autorisation af re                                                                                                    | evisor                                            |                                    |
|                                                                          | Ændring af revisorautorisation for SE-nummer 29759464         System(er) uden revisorautorisation       Tast revisors         Autoriser IT-leverander til elnokomst       15435075         Autoriser IT-leverander til EIS       15435075         Autoriser IT-leverander til elnokomst       19435075         Autoriser IT-leverander til elnokomst       19435075         Autoriser IT-leverander til EIS       19435075         Autoriser IT-leverander til EIS       19435075         Autoriser | Ønsker at<br>tilmelde<br>                         |                                    |
| Hjetp                                                                    | Godkend<br>Kontakt: 72 22 18 18                                                                                                    |                                                   | Om cookies                         |
|                                                                          | stättidt er Skältellovvalfangens digitale indgang til selvbetjenin                                                                                                    | g og vejredning om vkalter og digitter            |                                    |
|                                                                          |                                                                                                    |                                                   |                                    |
|                                                                          |                                                                                                    |                                                   |                                    |
| f 🖉 Skriv her for at same 😂 🥥 🖷                                          | e e g a p g a                                                                                                    |                                                   | 스 12 do Date 1423                  |

Resultat ser ud som neden for. Dog kun med de valg der er foretaget ovenfor, og at det er KOMBITs CVR/SE-nr. og Navn, som vises.

ſ

| heye                                                                                                    | the https://www.skat.dk/spoe/Revisorilust/Revisorilust/Revisorilust/Servist kter   Silkaborg Data 🔤 SD Personaleweb | د 🚊 SAT(DA) 🖒 Seg.<br>Escharge Administration 🎼 dig einelement / CPS - Teatleb Bh 🖕 Teatleb 🛪 了                                                                                                    | <b>₽•</b> ⊚ ☆                 |
|----------------------------------------------------------------------------------------------------|----------------------------------------------------------------------------------------------------|----------------------------------------------------------------------------------------------------|-------------------------------|
| Autorisation af revisor Kommunens SE nummer     Ariver of the account of the account of the ac                                                                                                    | bagu                                                                                                    | ⊕  skat.dk                                                                                                    | ĝ Log                         |
| Adviser Teverader II eledators:<br>System(r) uder strektsatorisation<br>Adviser Teverader II eledators:<br>Adviser Teverader II eledators:<br>Adviser II elevator II elevator II elevator<br>Adviser II elevator II elevator<br>Adviser II elevator<br>Adviser |                                                                                                    | Autorisation af revisor Kommur                                                                                                    | nens SE nummer                |
| Godhand<br>P Kontaki: 72 22 18 18 Om o                                                                                                    |                                                                                                    | Autoriser IT deverander EE ein-Bonnet 194/35075 KOMBIT A/S<br>Systeme(ei) oden nevelocaraticitadion Tast revisions Bentler<br>Autoriser IT Averander EE Star. Bennede<br>stampsyninger EE EE EE EE EE EE EE EE EE EE EE EE EE | OMBITs CVR/SE-nr<br>vises her |
|                                                                                                    |                                                                                                    | Godiand<br>Kontakt 72 22 18 18                                                                                                    | Om cooki                      |
| skat.dk er Skattofovulningens digitals indgang til sølvbøjoning og vejledning om skatter og afgilter                                                                                                    |                                                                                                    | skat då er Skatteforvaltningens digitale indgang til seldarijening og vejledning om skatter og algifter                                                                                                    |                               |
|                                                                                                    |                                                                                                    |                                                                                                    |                               |
|                                                                                                    |                                                                                                    |                                                                                                    |                               |
|                                                                                                    |                                                                                                    |                                                                                                    |                               |
|                                                                                                    |                                                                                                    |                                                                                                    |                               |

## NemID administrator (LRA) rettigheder:

Dette afsnit er kun relevant, hvis kommunen ikke har givet medarbejderen tilladelse til at autorisere revisorer. Dette afsnit beskriver, hvordan medarbejderen får tilladelse til at autorisere revisorer.

Følg beskrivelsen i forrige kapitel for "Dialog i SKAT Tastselv Erhverv for Revisorordning" til nedenstående skærmbillede.

Vælg "elndkomst/CPS" i sidemenuen:

| ⊴ skat.dk                                                                                                    |               |
|----------------------------------------------------------------------------------------------------|---------------|
| oms Told Punktafgifter Lensumsafgift Skat Øvrige indberetninger Skattekontoen                                                                                                    | English       |
| Acoustice + Foreidee areastice                                                                                                    | Du ei<br>Jens |
| Driftsmeddelelse                                                                                                    | CVR,          |
| Den 1. januar 2019 opharte muligheden for at være tilmeldt sporadisk indbæretning af A-skat og am-bidrag.<br>In vid dir virksomhet hav været tilmeldt sporadisk indbæretning, er den birvet omregstæret til millestig afregsing af A-skat og am-bidrag.                                                                                                    | a             |
| Du data increases paper-productor for at lance observation.  For observations inderesting, such as sense for 2 tings:  Applier volumentation as a photoperal <b>A</b> visit.dls:      * If a sense of an at a photoperal <b>A</b> visit.dls:  Very contractions of a sense of the contraction of the contraction of |               |

Kontroller at SE-nr er det korrekte. Vælg "Autorisere medarbejder til Tastselv applikationer". Menuen kan have flere eller færre valg: Vejledning til KLIK-opgaven SA 14 SKAT - Autorisér KOMBIT som revisor

| ← → 🖶 https://www.skat.dk/gtse/enhverv/menu    | + 🔒 Identificent af GlobalSign Root CA ♦ Søg                                                            |            |
|------------------------------------------------|----------------------------------------------------------------------------------------------------|------------|
| ☆ eindkomst / CPS - TastSelv Einh ☆ TastSelv × |                                                                                                    |            |
| 🚖 📙 Certifikater 👻 📙 NemlD 👻                   |                                                                                                    |            |
| < Tilbage                                      | 壶   skat.dk                                                                                             | û Log af   |
|                                                | TastSelv menu (erhverv)                                                                                 |            |
|                                                | SE-nummer 34192383 har nu adgang til at:                                                                |            |
|                                                | Autorisere medarbejdere til TastSelv applikationer                                                      |            |
|                                                |                                                                                                    |            |
|                                                | Kontakt: 72 22 18 16                                                                                    | Om cookies |
|                                                | skat.dk er Skatteforvaltningens digitale indgang til selvbetjening og vejledning om skatter og afgifter |            |
|                                                |                                                                                                    |            |
|                                                |                                                                                                    |            |
|                                                |                                                                                                    |            |
|                                                |                                                                                                    |            |
|                                                |                                                                                                    |            |
|                                                |                                                                                                    |            |

I liste i skærmbilledet nedenfor, vælg den medarbejder der skal kunne autorisere KOMBIT, som revisor.

| 🗲 🍝 🖶 https://www.skat.dk/gtse/erhvenvmedarbadmin/visadgang.do | <ul> <li></li></ul>                                                                                                    |            |
|----------------------------------------------------------------|----------------------------------------------------------------------------------------------------|------------|
| w eindkomst / CPS - TastSelv Ein w TastSelv X 1                |                                                                                                    |            |
| 🎪 📙 Certifikater 👻 📙 NemiD 👻                                   |                                                                                                    |            |
| √ Tilbage                                                      | ☆   skat.dk                                                                                                    | 🔒 Log af   |
|                                                                | Digital Signatur Administration                                                                                        |            |
|                                                                | 34153863                                                                                                    |            |
|                                                                | Du har nu mulighed for at ændre følgende for SE-nr. 34193983                                                           |            |
|                                                                | Ritua Finit, 6512456<br>Anders Rahr, 66124578<br>Ulla Habit, 85123456<br>Britt Godtråb, 95123456<br>Mit Navn, 56789158 |            |
|                                                                | Kontakt: 72 22 18 18                                                                                                   | Om cookies |
|                                                                | skat.dk er Skatteforvaltningens digitale indgang til selvbetjening og vejledning om skatter og afgifter                |            |
|                                                                |                                                                                                    |            |
|                                                                |                                                                                                    |            |
|                                                                |                                                                                                    |            |

Kontroller at SE-nr., Navn og RID er korrekt, og tildel "Autorisation af revisor m.fl." og Godkend.

Vejledning til KLIK-opgaven SA 14 SKAT - Autorisér KOMBIT som revisor

|                                                                             |                                | SE- <u>nr</u> Mit navn |
|-----------------------------------------------------------------------------|--------------------------------|------------------------|
| Du har nu                                                                   | nulighed for at ændre følgende |                        |
| Navn                                                                        | Mit navn                       |                        |
| RID                                                                         | 1234567890123                  |                        |
| Administra                                                                  | tor ja ⊖ nej                   |                        |
| System(er) som personen har adgang til<br>Ændring af tilmeldingsoplysninger |                                | har adgang<br>🔽        |
| Angivelse af A-skat og arbejdsmarkedsbidrag mv.                             |                                |                        |
| eIndkomst<br>Tilmelding til betaling via PBS                                |                                |                        |
| Forespørgsel på indberetninger                                              |                                |                        |
| Autorisation af revisor m.fl                                                |                                |                        |